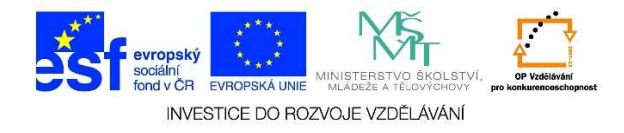

## Změna velikosti okna

• V pravé horní části spuštěného programu se nacházejí velikostní tlačítka

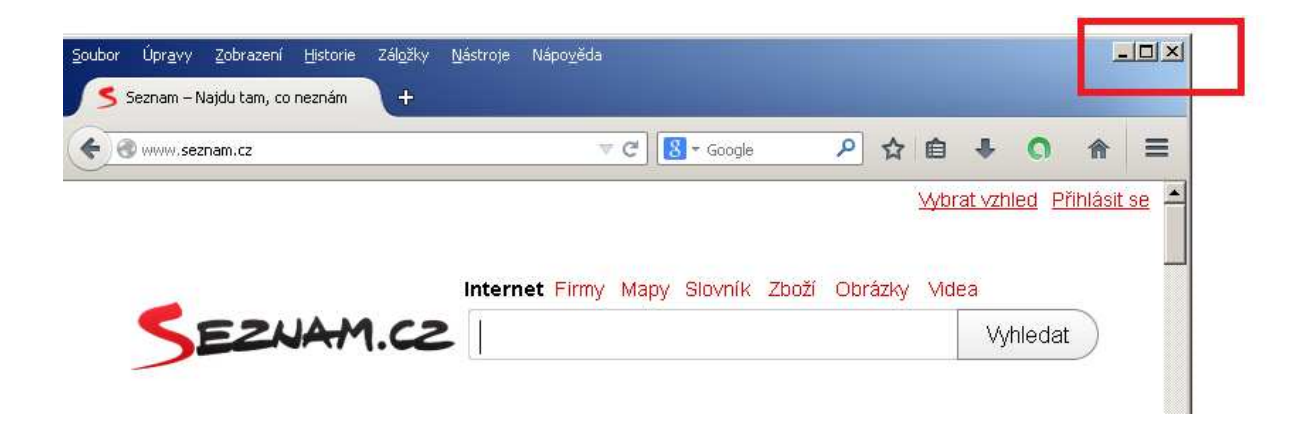

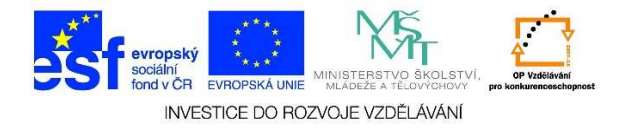

## Pokud klikneme na tlačítko "Minimalizovat",

2

program se schová pod tlačítko s názvem okna na hlavním panelu

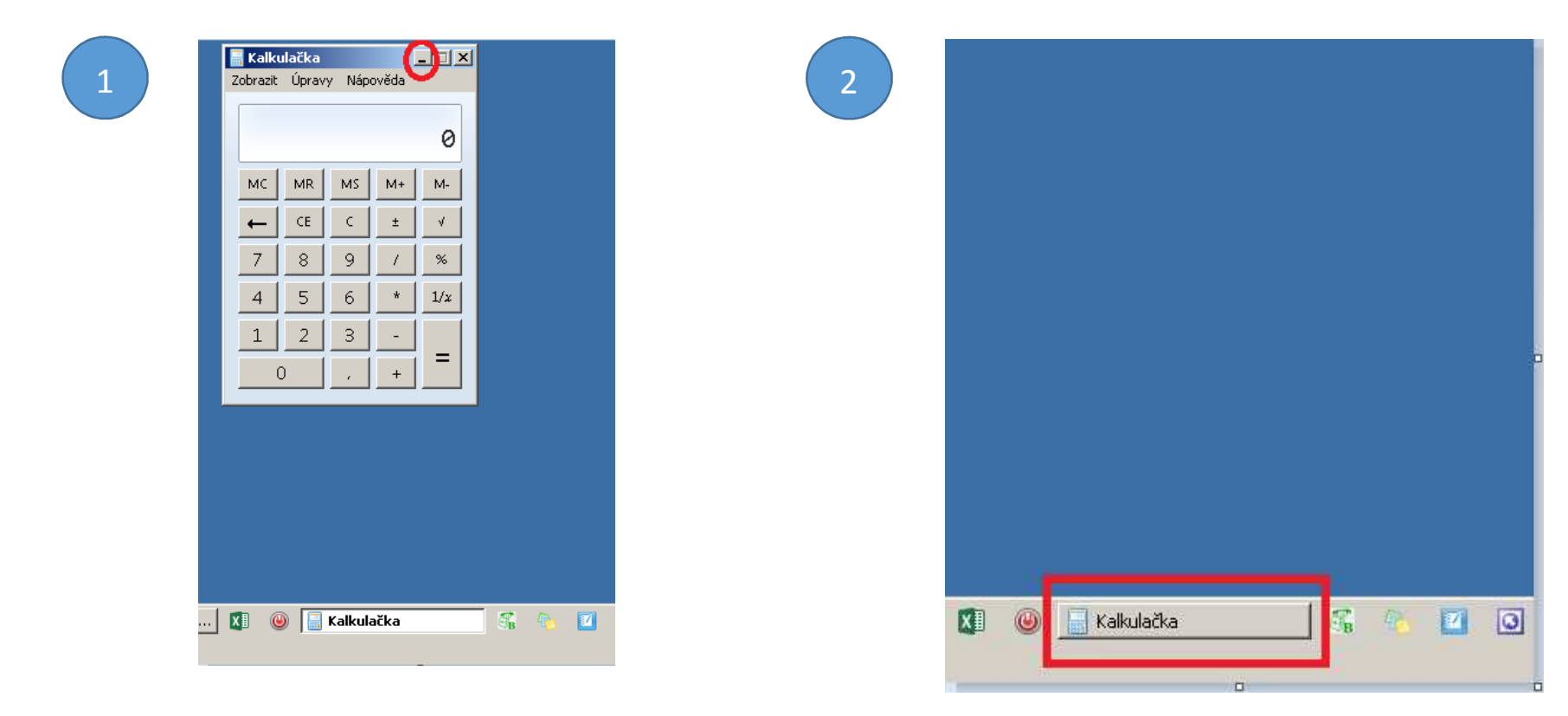

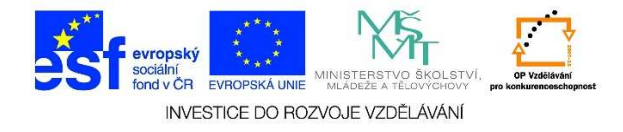

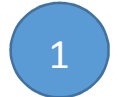

## Pokud klikneme na tlačítko "Maximalizovat",

2

okno se zvětší přes celou pracovní plochu

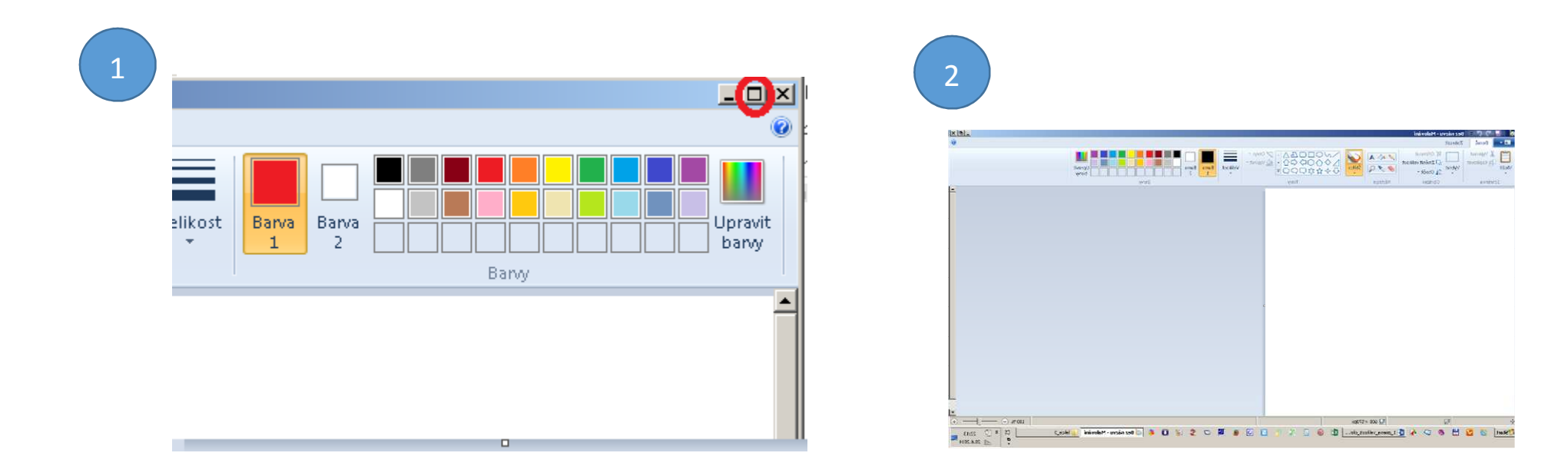

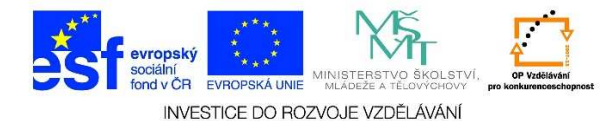

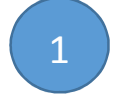

## Pokud klikneme na tlačítko "Obnovení

z maxima"

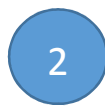

okno se zmenší na původní velikost

| コンC =            | Bez názvu - Malování<br>Zahvarit |                 |                                                                |                                   | - <b>F</b> × |
|------------------|----------------------------------|-----------------|----------------------------------------------------------------|-----------------------------------|--------------|
| ožit<br>Schránka | Vybrat<br>Vybrat<br>Obrăzek      | Nástroje        | 〇口口 広人・ P <sup>®</sup> Obrys<br>〇〇〇 〇〇 一<br>☆ な 〇〇〇 〒<br>Tvary | Velikost Bana Bana Bany Bany Bany |              |
|                  |                                  |                 |                                                                |                                   | -            |
|                  |                                  |                 |                                                                |                                   |              |
|                  |                                  |                 |                                                                |                                   |              |
|                  |                                  |                 |                                                                |                                   | •            |
|                  |                                  |                 |                                                                |                                   |              |
| ×                | tQ                               | 19 1366 × 768p× |                                                                |                                   |              |

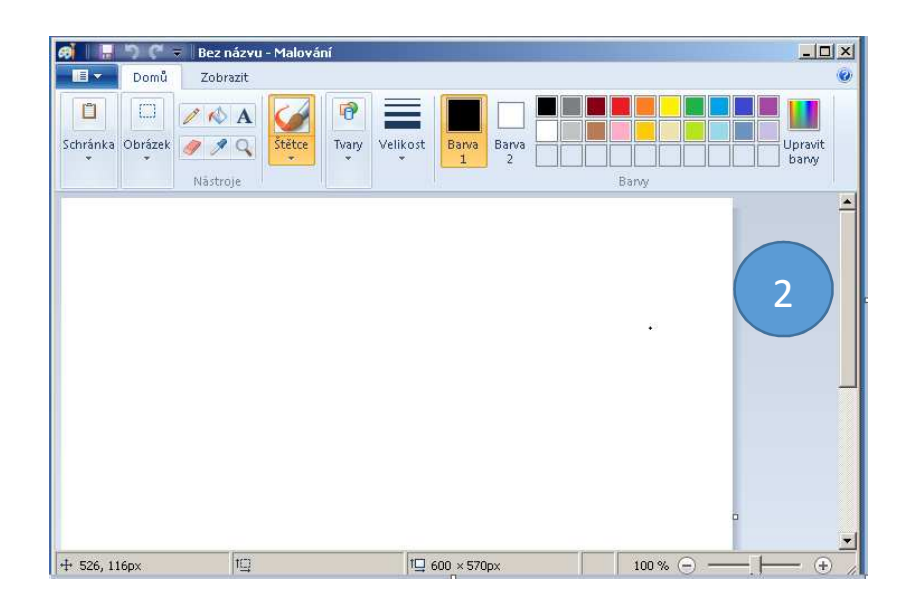